## 第4章 メールソフトの設定 - Android (Gmail)

ここでは、Google 社製メールソフト「Gmail」の設定方法について、Android (Gmail) アプリの画面 にて案内いたします。

お手元に、お客様の登録情報を記載いたしました「登録完了のお知らせ」をご用意ください。 \*\*\*@yumetv.jp をご利用の方は、手順に従って読み替えてください。

(1) Gmail アプリを起動し、[ログイン] をタップしてください。

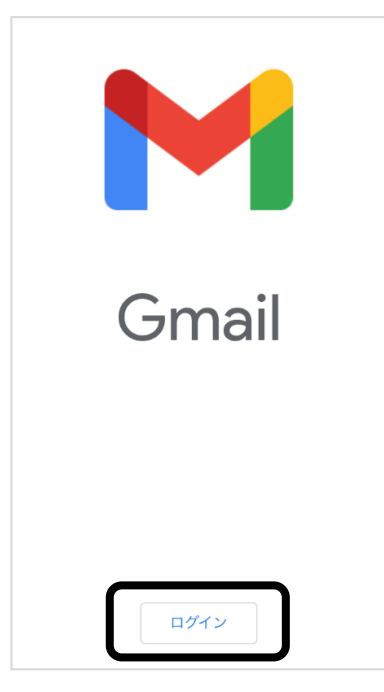

※ [受信トレイ] が表示された場合

右上に表示されているアカウントのアイコンをタップしてください。 アカウントのリストが表示されますので、[別のアカウントを追加]をタップしてください。

|    | メールを検索                         |
|----|--------------------------------|
|    | wink<br>wink@meg.winknet.ne.jp |
|    | Google アカウントを管理                |
|    | wink<br>wink@meg.winknet.ne.jp |
| 2  | + 別のアカウントを追加                   |
| 20 | a このデバイスのアカウントを管理              |
|    | プライバシー ポリシー・ 利用規約              |
|    |                                |

(2) [その他]をタップしてください。

(3)

| M<br>火- | ールのセットアップ                 |
|---------|---------------------------|
| G       | Google                    |
| 0       | Outlook、Hotmail、Live      |
|         | Yahoo                     |
| 86      | Exchange と Office 365     |
| $\sim$  | その他                       |
| [メール    | アドレス]を入力し、[次へ]をタップしてください。 |

| M          |   |
|------------|---|
| メールアドレスの追加 |   |
| メールアドレスを入力 |   |
|            | ) |
|            |   |
|            |   |
| 手動設定       | 1 |

|         | 「登録完了のお知らせ」に記載のメールアドレスを入力してください。       |
|---------|----------------------------------------|
| メールアドレス | ※エイリアスアドレスをご利用の方は、エイリアスアドレスを入力してください。  |
|         | ※メールアドレスを変更された方は、変更後のメールアドレスを入力してください。 |

(4) [パスワード]を入力し、[次へ]をタップしてください。

| M      |                                                                            |
|--------|----------------------------------------------------------------------------|
| wink@m | eg.winknet.ne.jp                                                           |
| パスワート  |                                                                            |
|        |                                                                            |
|        |                                                                            |
|        | 次へ                                                                         |
| パスワード  | 「登録完了のお知らせ」に記載の暫定メールパスワードを入力してください。<br>※パスワードを変更された場合は、変更後のパスワードを入力してください。 |

(5) [個人用 (POP3)] をタップしてください。

| M                      |
|------------------------|
| wink@meg.winknet.ne.jp |
| このアカウントの種類を選択します       |
| 個人用(POP3)              |
| 個人用(IMAP)              |

※ パスワードは●印で表示されます。

(6) 以下の情報を入力し、[次へ]をタップしてください。

| Μ                               |    |
|---------------------------------|----|
| 受信サーバーの設定                       |    |
| ユーザー名<br>wink@meg.winknet.ne.jp |    |
| パスワード<br>•••••••                | O  |
| サーバー<br>meg.winknet.ne.jp       |    |
| サーバーからメールを削除                    |    |
| 削除しない                           | •  |
|                                 |    |
|                                 | 次へ |

| ユーザー名  | 「登録完了のお知らせ」に記載のメールアドレスを入力してください。         |
|--------|------------------------------------------|
|        | ※メールアドレスを変更された方は、変更後のメールアドレスを入力してください。   |
|        | 「登録完了のお知らせ」に記載の暫定メールパスワードを入力してください。      |
| パスワード  | ※ パスワードを変更された場合は、変更後のパスワードを入力してください。     |
|        | ※ パスワードは●印で表示されます。                       |
| サーバー   | 「登録完了のお知らせ」に記載の受信メール(POP)サーバー名を入力してください。 |
| サーバーから | (大会 (制限) わい、 一時 ししノみご 制限) たしき)           |
| メールを削除 | 任息(前床しない・文信下レイから前床したとさ)                  |

## ※「サーバーからメールを削除」は下の表を参照してください。

|           | メール受信後もサーバーにメールのコピーが残ります。             |
|-----------|---------------------------------------|
| 削除しない     | ※ ウェブメールや他の端末で同じメールを確認したい場合は、こちらを選択して |
|           | ください。                                 |
|           | メールアプリの受信トレイからメールを削除したときに、サーバーにあるメールの |
| 受信トレイから削除 | コピーも削除します。                            |
| したとき      | ※サーバー容量を節約したい場合は、こちらを選択してください。        |
|           | ※ 削除されたメールはウェブメールでも見られなくなります。         |

(7) [ログインが必要] にチェックを入れてください。次に、以下の情報を入力し、[次へ] をタップしてください。

| Μ                               |            |
|---------------------------------|------------|
| 送信サーバーの設定                       |            |
| ログインが必要                         | ۲          |
| ユーザー名<br>wink@meg.winknet.ne.jp |            |
| パスワード<br>••••••                 | <b>o</b> × |
| SMTPサーバー<br>meg.winknet.ne.jp   |            |
|                                 |            |
|                                 | 次へ         |

| ユーザー名     | 「登録完了のお知らせ」に記載のメールアドレスを入力してください。          |
|-----------|-------------------------------------------|
|           | ※メールアドレスを変更された方は、変更後のメールアドレスを入力してください。    |
| パスワード     | 「登録完了のお知らせ」に記載の暫定メールパスワードを入力してください。       |
|           | ※ パスワードを変更された場合は、変更後のパスワードを入力してください。      |
|           | ※ パスワードは●印で表示されます。                        |
| SMTP サーバー | 「登録完了のお知らせ」に記載の送信メール(SMTP)サーバー名を入力してください。 |

(8) [次へ]をタップしてください。

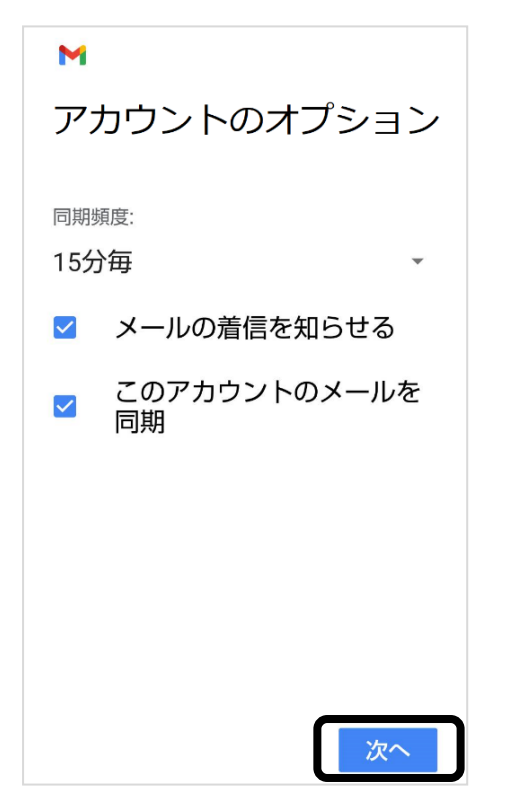

(9) [名前]を入力し、[次へ]をタップしてください。

| M                                     |
|---------------------------------------|
| アカウントの設定が完了しました。                      |
|                                       |
| アカウント名(省略可)<br>wink@meg.winknet.ne.jp |
|                                       |
| 名前                                    |
| 送信メールに表示されます                          |
|                                       |
|                                       |
|                                       |
|                                       |
|                                       |
| -/20                                  |
|                                       |

| 反击                                        | お客様のお名前など、ご自由にご入力ください。     |
|-------------------------------------------|----------------------------|
| 21月11日11日11日11日11日11日11日11日11日11日11日11日11 | ここで設定した名前が、メールの送り先で表示されます。 |

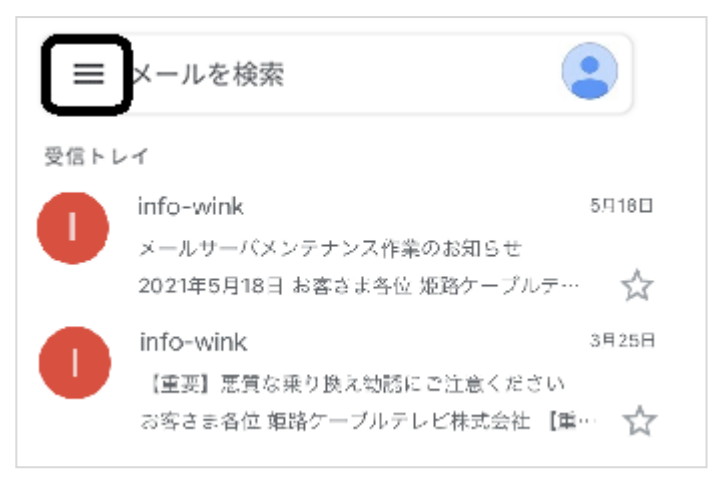

(11) [設定] をタップしてください。

| M Gmail |            |     |
|---------|------------|-----|
|         | すべての受信トレイ  | 99+ |
|         | 受信トレイ      |     |
|         | 送信済みメール    |     |
| D       | 下書き        |     |
| Ū       | ゴミ箱        |     |
| ラベル     |            |     |
|         | Spam       |     |
| છું     | 設定         |     |
| Ŀ       | フィードバックを送信 |     |

(12) 登録したアカウントをタップしてください。

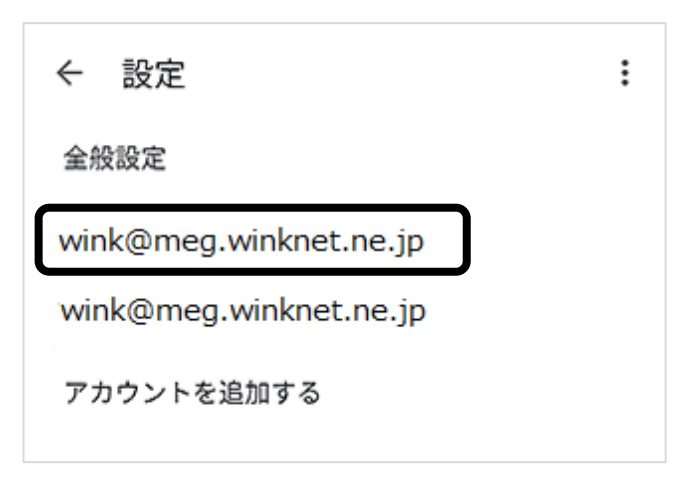

(13) [サーバーの設定]欄にある、[受信設定]をタップしてください。

| ←          | wink@meg.winknet.ne.jp        | 1        |
|------------|-------------------------------|----------|
| アカ<br>wirk | ウント名<br>(meg.winknet.ne.jp    |          |
| 名前         |                               |          |
| モバ<br>未設   | イル署名<br>症                     |          |
| ÷-         | ケ使用量                          |          |
| 面像<br>外部   | 百像を表示する的に確認する                 |          |
| 同期<br>15分  | 頻度                            |          |
| ×-         | ルを同期する                        |          |
| 3010       | アカウンドのメールを向射                  |          |
| ×-<br>×-   | ル通知<br>ルの常信時に適加を送信            | <b>~</b> |
| 着信         | 音の選択                          |          |
| 77         | オルトの音伝音 (Bongo)               |          |
| 7.7        | 7レーション                        |          |
| サー<br>受信   | (1-0 音定<br>設定                 |          |
| 2          | ザー名、バスワード、その他の受信サーバーの設定       |          |
| 送信<br>ユー   | 設定<br>ザー名、パスワード、その他の送信サーバーの設定 |          |
|            |                               |          |

(14) 以下の情報を入力し、[完了] をタップしてください。

※ 一部、自動入力されています。

| 同期オプション                         |    |
|---------------------------------|----|
| ユーザー名<br>wink@meg.winknet.ne.jp |    |
| パスワード                           |    |
| サーバー<br>meg.winknet.ne.jp       |    |
| ボート<br>995                      |    |
| セキュリティの種類<br>SSL/TLS            | •  |
| サーバーからメールを削除<br><b>削除しない</b>    | Ŧ  |
| キャンセル                           | 完了 |

| ポート          | 「995」                   |
|--------------|-------------------------|
| セキュリティの種類    | 「SSL/TLS」               |
| サーバーからメールを削除 | 任意(削除しない・受信トレイから削除したとき) |

※「サーバーからメールを削除」は下の表を参照してください。

|           | メール受信後もサーバーにメールのコピーが残ります。             |
|-----------|---------------------------------------|
| 削除しない     | ※ ウェブメールや他の端末で同じメールを確認したい場合は、こちらを選択して |
|           | ください。                                 |
|           | メールアプリの受信トレイからメールを削除したときに、サーバーにあるメールの |
| 受信トレイから削除 | コピーも削除します。                            |
| したとき      | ※サーバー容量を節約したい場合は、こちらを選択してください。        |
|           | ※ 削除されたメールはウェブメールでも見られなくなります。         |

(15) [サーバーの設定]欄にある、[送信設定]をタップしてください。

| wink@meg.winknet.ne.jp            | :            |
|-----------------------------------|--------------|
| アカウント名<br>wink@meg.winknet.ne.jp  |              |
| 名前                                |              |
| モバイル署名<br>未設定                     |              |
| データ使用量                            |              |
| <b>画像</b><br>外部画像を表示する前に確認する      |              |
| 問期頻度<br>15分母                      |              |
| メールを同期する<br>このアカウントのメールを同期        |              |
| 通知設定                              |              |
| メール通知<br>メールの着信時に通知を送信            | $\checkmark$ |
| 着信音の選択                            |              |
| デフォルトの着信音(Bongo)                  |              |
| バイブレーション                          |              |
| サーバーの設定                           |              |
| 受信設定<br>ユーザー名、パスワード、その他の受信サーバーの設定 |              |
| 送信設定<br>ユーザータ、パスワード、その他の送信サーバーの設定 |              |
|                                   |              |

(16) 以下の情報を入力し、[完了] をタップしてください。※ 一部、自動入力されています。

| 同期オプション                         |  |
|---------------------------------|--|
| ログインが必要                         |  |
| ユーザー名<br>wink@meg.winknet.ne.jp |  |
| パスワード<br>×                      |  |
| SMTPサーバー<br>meg.winknet.ne.jp   |  |
| ポート<br>465                      |  |
| セキュリティの種類<br>SSL/TLS ▼          |  |
| キャンセル 完了                        |  |

| ポート       | $\lceil 465  floor$ |
|-----------|---------------------|
| セキュリティの種類 | 「SSL/TLS」           |

(17) [受信トレイ] に戻り、右上に表示されているアカウントのアイコンをタップしてください。 アカウントのリストが表示されますので、登録したアカウントを選択してご利用ください。

| ☰ メールを検索                     |             |
|------------------------------|-------------|
| wink<br>wink@meg.winknet.net | e.jp G      |
| Google アカウント                 | を管理         |
| wink<br>wink@meg.winknet.net | e.jp        |
| <u> 2</u> + 別のアカウントを追加       | D           |
| <i>2</i> ✿ このデバイスのアカウ        | 7ントを管理      |
| ブライバシー ポリシー・                 | 利用規約        |
|                              | · · · · · · |

以上で、Android (Gmail)の設定は完了です。